Para poder reconocer un producto debe de seguir los siguientes pasos:

- 1. Ingresar a la página web del ministerio www.minsa.gob.ni
  - A) Seleccionar aplicaciones web

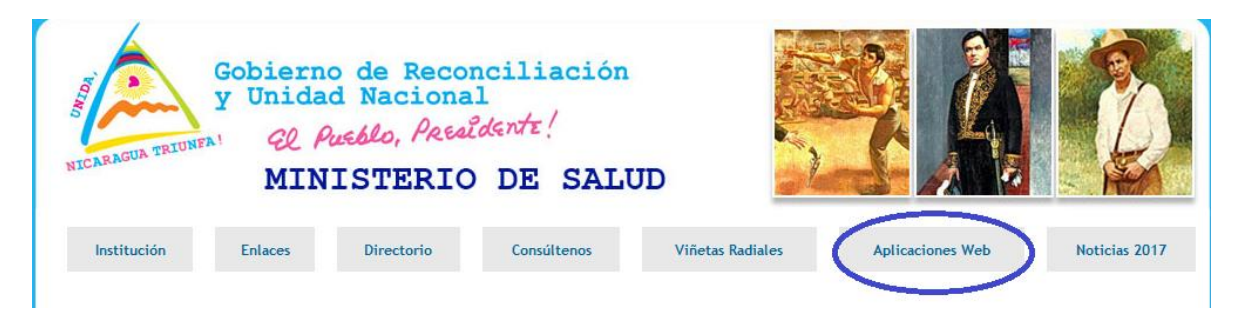

### b) Seleccionar alimentos y bebidas

| Finan<br>Divisio<br>Físico                     | ciera<br>ón General de Recursos<br>is para la Salud                                  | Registro Sanitario de Alimento               |              | Secretaría<br>Ejecutiva del<br>COMISCA            |
|------------------------------------------------|--------------------------------------------------------------------------------------|----------------------------------------------|--------------|---------------------------------------------------|
| Divisio<br>Huma<br>Divisio<br>Médio<br>Divisio | ón General de Recursos<br>nos<br>ón General de Insumos<br>cos<br>ón de Adquisiciones | Alimentos y Bebidas                          | POF<br>Addee | Marco de<br>Gestión<br>Ambiental y<br>Social      |
| MO                                             | DELO DE SALUD FAMILIAR Y<br>COMUNITARIA                                              | Registro Sanitario de Productos Farmacéutico | PDF          | Integración<br>de los<br>servicios<br>públicos de |
| Feb.01<br>)<br>Mar.21                          | Experiencias de Salud<br>Comunitaria en Nicaragua<br>Obsarrollo Prospectivo          | Registro de Profesionales de Salud           | Addae        | salud período:<br>2018 - 2023                     |
| B                                              | de la Red de Servicios                                                               |                                              | RDE          | MGAS                                              |

### c) Seleccionar solicitud de RM de Alimentos y Bebidas

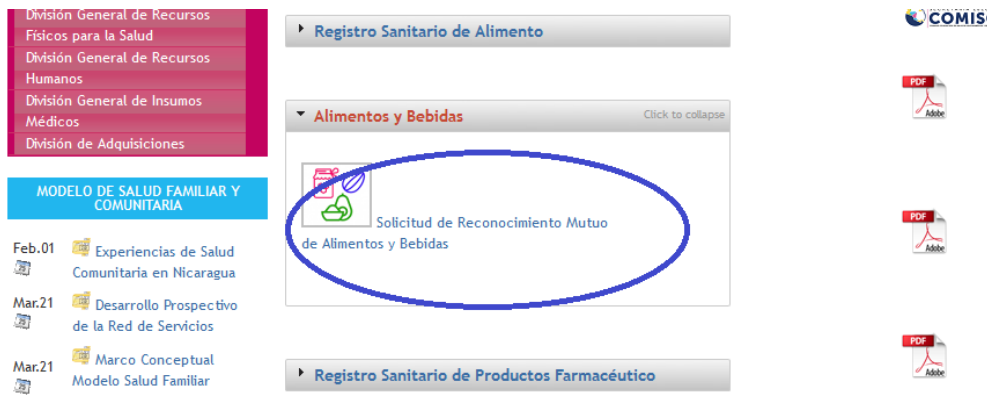

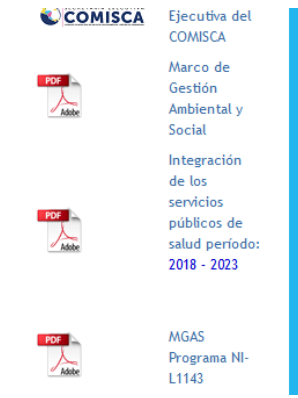

2. Identificarse en el Sistema Nacional (usuario y contraseña)

| Gobierno de Reconciliación<br>y Unidad Nacional<br>& Action, Accidente!<br>MINISTERIO DE SALUD                   | Sistema de<br>Registro Sanitario                                                                           |                    |
|----------------------------------------------------------------------------------------------------|----------------------------------------------------------------------------------------------------|--------------------|
|                                                                                                    | Ingreso de Usuario<br>Usuario<br>Introduzca el usuario<br>Contraseña<br>Introduzca la contraseña<br>Entrar |                    |
| 3. Seleccione Reconocimie                                                                                        | ento – Solicitud                                                                                           |                    |
| Gobierno de Reconciliación<br>y Unidad Nacional<br>& Antiko, Antikorte!<br>MINISTERIO DE SALUD<br>Reconocimiento | Sistema de<br>Registro Sanitario                                                                           | ▲ finalizar sesión |

# 4. Presionar el botón agregar

| 4                     |                                                          |                |                          |                  |           |                            |
|-----------------------|----------------------------------------------------------|----------------|--------------------------|------------------|-----------|----------------------------|
| Gobiern<br>y Unida    | o de Reconciliación<br>d Nacional<br>Pueblo, Presidente! |                | Sistema de               | uni en           |           |                            |
| MIN                   | ISTERIO DE SALUD                                         | R              | egistro Sanita           | irio             |           | <b>finalizar</b><br>sesion |
| Reconocimiento 🔻      |                                                          |                |                          |                  |           |                            |
|                       |                                                          |                |                          |                  |           | $\frown$                   |
| Consulta Re           | conocimiento Mu                                          | tuo            |                          |                  |           | Agregar                    |
| Pais Origen:*         | Costa Rica                                               | •              | Pais Destino:*           | Nicaragua        | •         |                            |
| Fecha Inicio:         |                                                          |                | Fecha Fin:               |                  |           |                            |
| Reconocimiento Mutuo: |                                                          |                | No. Registro Sanitario : |                  |           |                            |
| Estado:               | Todos                                                    | •              |                          |                  |           |                            |
| Listado de R          | econocimientos N                                         | lutuos         |                          |                  | Consultar | Limpiar Exportar           |
| Código RM 😂           | Pais de Origen 💲                                         | Pais Destino 💠 | Vigencia 💲               | Reg. Sanitario 💠 | Estado 💠  |                            |
| No existen más regis  | tros                                                     |                |                          |                  |           |                            |
|                       |                                                          |                |                          |                  |           |                            |

5. Llenar campos para solicitar RM y presionar guardar para efectuar la solicitud.

| Gobierno de<br>y Unidad Nac<br>& Addlo,<br>MINISTE | Reconciliación<br>ional<br><i>Accaldente!</i><br>RIO DE SALUD | R        | Sistema de<br>egistro Sanita | rio       |   | ▲ finalizar sesion |
|----------------------------------------------------|---------------------------------------------------------------|----------|------------------------------|-----------|---|--------------------|
| Reconocimiento 🔻                                   |                                                               |          |                              |           |   |                    |
| Reconocimiento                                     | O Mutuo-Solicitud                                             | •        | Pais Destino:*               | Nicaragua | • |                    |
| No. Registro Sanitario :*                          |                                                               |          | CLV:                         |           |   |                    |
| Soporte Pago:                                      |                                                               | <b>↑</b> |                              |           |   |                    |
|                                                    |                                                               |          |                              |           |   | Regressr           |

- NOTA: Los recibos de pago RM y de Análisis de Laboratorio los tiene que escanear en un mismo archivo jpeg o jpg no mayor a 2mb.
- 6. Agregar distribuidores autorizados para importar el producto reconocido.

6.1 Utilice los filtros para encontrar el RM al que le vamos a agregar los distribuidores autorizados.

| Gobie<br>y Unit                                       | rno de Reconciliación<br>dad Nacional<br>: Auslo, Assidente!<br>NISTERIO DE SALUD | Re             | Sistema de<br>egistro Sanita                             | ario             |          |            |     |      |      | inalizar |
|-------------------------------------------------------|-----------------------------------------------------------------------------------|----------------|----------------------------------------------------------|------------------|----------|------------|-----|------|------|----------|
| Reconocimiento 🔻                                      |                                                                                   |                |                                                          |                  |          |            |     |      |      |          |
| Consulta R                                            | econocimiento M                                                                   | utuo           |                                                          |                  |          |            |     |      | Ag   | regar    |
| Pais Origen:*<br>Fecha Inicio:<br>Reconocimiento Muti | El Salvador                                                                       | <b>•</b>       | Pais Destino:*<br>Fecha Fin:<br>No. Registro Sanitario : | Nicaragua        |          |            |     |      |      |          |
| Estado:<br>Listado de                                 | Todos                                                                             | • Mutuos       |                                                          |                  | Cor      | nsultar    | Lim | piar | Expo | ortar    |
| Código RM 💲                                           | Pais de Origen 💠                                                                  | Pais Destino 💠 | Vigencia 💠                                               | Reg. Sanitario 💠 | Estado 💲 |            |     |      |      |          |
| 14900                                                 | El Salvador                                                                       | Nicaragua      | 13-ene-2022                                              | 48158            |          | <b>[</b> ] |     | Q    | 8    | 0        |
|                                                       |                                                                                   |                | I4 <4 <b>1</b> (>) (>)                                   | -1               |          |            |     |      |      |          |

NOTA: En esta pantalla puede verificar el estado de su solicitud de RM, si al momento de realizar la solicitud no presenta ningún problema su estado será "Validado", si su solicitud fue errónea su estado será "Rechazado" y por ultimo si su solicitud fue exitosa su estado será "Aceptado", en el último caso podrá descargar el certificado del Reconocimiento Mutuo desde la página del SIECA.

6.2 Seleccionar Ver Distribuidores

| Código RM 💠 | Pais de Origen 💠 | Pais Destino 💠 | Vigencia 💠   | Reg. Sanitario 💠 | Estado 💠 | -      |            |           |   |
|-------------|------------------|----------------|--------------|------------------|----------|--------|------------|-----------|---|
| 14900       | El Salvador      | Nicaragua      | 13-ene-2022  | 48158            | Aceptado |        | Q          |           | 0 |
|             |                  |                | I4 <4 1 >> > | 1                |          | $\sim$ | Ver Distri | ibuidores |   |

6.3 Digitar distribuidores autorizados (Tal como está en la Licencia Sanitaria) y presionar agregar.

| Distribuidor   | res         |             |                | ×       |
|----------------|-------------|-------------|----------------|---------|
| Distribuidor:* | Distribuido | r A         |                |         |
|                |             |             |                | Agregar |
| Identifica     | dor \$      | Código RM 💠 | Distribuidor   | \$      |
|                | 2603        | 14900       | Distribuidor B | €,      |
|                |             | 14 <4 1     |                |         |

NOTA: Puede agregar x cantidad de distribuidores, para realizar esta operación solamente digite cada distribuidor a la vez y presiona el botón agregar.

7. Descargar Certificado de RM

7.1 Ingresar a la página del SIECA https://www.sirrs.sieca.int/

7.2 Identificarse en el Sistema Nacional (usuario y contraseña). Mismo usuario con el que ingreso al sistema nacional del MINSA.

| INICIAR SESIÓN         |           |
|------------------------|-----------|
| Usuario                |           |
|                        |           |
| Contraseña             |           |
|                        |           |
|                        |           |
| ¿olvido su contraseña? |           |
| Limpiar                | Ingresar  |
|                        |           |
| No soy un robot        |           |
|                        | reCAPTCHA |

7.3 Seleccionar Reconocimiento Mutuo-

► Consultar RM

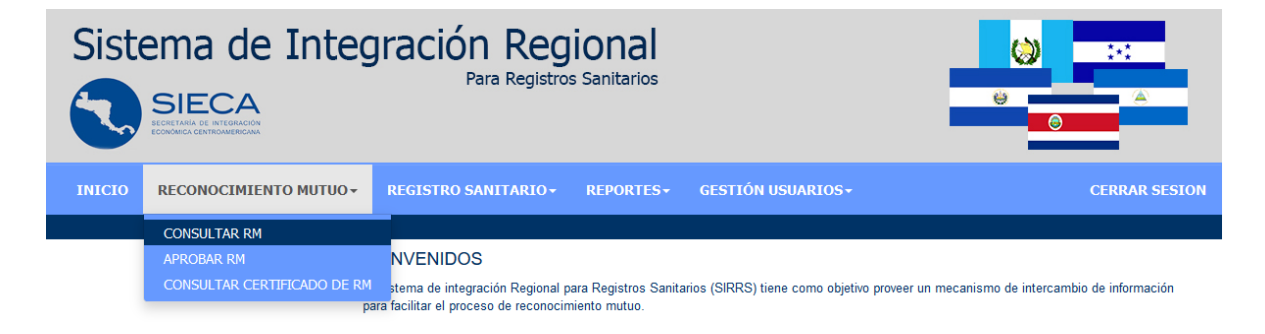

7.4 Utilice los filtros para encontrar el RM y presionamos consultar. Si el estado del RM es Aceptado usted puede descargar el Certificado de RM.

| Sistema de Integr            | ación Regional<br>Para Registros Sanitarios             | ÷                                              |                   |
|------------------------------|---------------------------------------------------------|------------------------------------------------|-------------------|
| INICIO RECONOCIMIENTO MUTUO- | EGISTRO SANITARIO - REPORTES - GE                       | STIÓN USUARIOS+                                | CERRAR SESION     |
| País Origen<br>El Salvador   | Consultar Estado Reconocim<br>País Destino<br>Nicaragua | iento Mutuo<br>Fecha Creación<br>d / mm / aaaa |                   |
| Número de Registro Sanitario | Número de Reconocimiento Mutuo                          | Seleccione Mutuo                               | Limpiar Consultar |

| Código<br>RM | Reg. Sanitario | Pais de<br>Origen | Pais de<br>Destino | Fecha<br>Creación | Vigencia   | Estado   | Pago | Certificado de<br>RM | Trazabilidad | Perfil<br>Distribuidor | Observaciones |
|--------------|----------------|-------------------|--------------------|-------------------|------------|----------|------|----------------------|--------------|------------------------|---------------|
| 14900        |                | El Salvador       | Nicaragua          | 04/06/2017        | 01/13/2022 | Aceptado | Q    | Q                    | Q            |                        |               |

#### 7.5 Seleccionar la lupa de la columna Certificado de RM.

| Código<br>RM | Reg. Sanitario | Pais de<br>Origen | Pais de<br>Destino | Fecha<br>Creación | Vigencia   | Estado   | Pago | Certificado de<br>RM | Trazabilidad | Perfil<br>Distribuidor | Observaciones |
|--------------|----------------|-------------------|--------------------|-------------------|------------|----------|------|----------------------|--------------|------------------------|---------------|
| 14900        |                | El Salvador       | Nicaragua          | 04/06/2017        | 01/13/2022 | Aceptado | Q    |                      | ۹            |                        |               |

7.6 Guardar el PDF del Certificado seleccionando la opción PDF

Certificado de RM

|                     |                           | UNION AC                   |                    |                                |                                             |                    |
|---------------------|---------------------------|----------------------------|--------------------|--------------------------------|---------------------------------------------|--------------------|
| No Folio            | 20170406-14               | 900                        | Cód. Verificación  | 50VVU                          | JEHI8MSE                                    |                    |
| Fabricante          | Fabricante d              | lel Producto               |                    |                                |                                             |                    |
| Fecha               | 01/13/2022                |                            |                    |                                |                                             |                    |
| Registro Anitario   | Pais<br>Origen 🍦          | Producto                   |                    | ÷                              | Vigencia 🍦                                  | Marcas 🌲           |
| xxxxxx              | El Salvador               | N                          | ombre del Producto |                                | 01/13/2022                                  | Marca del Producto |
| Dado a solicitud de | Usuario Solio<br>(Usuario | citante del RM<br>Logeado) |                    |                                |                                             |                    |
| Distribuidores      | Distribuidore             | es Declarados por el Solio | citante            |                                |                                             |                    |
| Expedido en Nicarag | jua el 6 de Abril         | del 2017.                  | Gobiern<br>y Unida | o de Ro<br>d Naci<br>Rueblo, A | econcilia<br>onal<br>Decendente !<br>RIO DE | SALUD              |

Estos serían los pasos para poder crear una solicitud de RM en Nicaragua, si usted no cuenta con usuario y contraseña como distribuidor o solicitante, solicitarlo a la empresa fabricante del producto, si la empresa fabricante no tiene usuario y contraseña como empresa fabricante lo debe de solicitar al Ministerio de Salud de su País.

En aclaración para la creación de usuarios, nosotros solo creamos usuarios a los Fabricantes de Nicaragua.

Correo Electrónico de soporte técnico del SIECA.

soporte\_externo@sieca.int

## Sistema de Integración Regional Para Registros Sanitarios

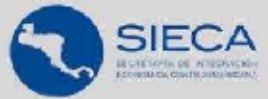

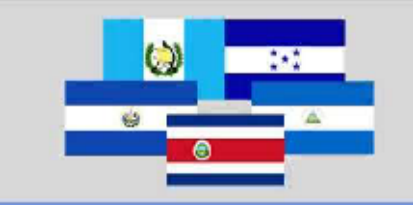

## CONTACTOS

| Dependencia            | Nombre del Contacto   | E-mail                       |
|------------------------|-----------------------|------------------------------|
| Agencia de Regulación  | Dra. Laura Landa      | Imarinalanda228@gmail.com    |
| Sanitaria ARSA         | Dra. Iris Galeano     | irisgaleano@arsa.gob.hn      |
| Ministerio de Salud de | Ing. Daniel Bonilla   | debonilla@salud.gob.sv       |
| El Salvador            | Ing. Marvin Penate    | mpenate@salud.gob.sv         |
| Ministerio de Salud de | Ing. Roger Martinez   | roger.sigsa@gmail.com        |
| Guatemala              | Lic. Bernardo Molina  | alimentos.drca@mspas.gob.gt  |
| Ministerio de Salud de | Ing. Wilmer Gonzalez  | impalimentos@minsa.gob.ni    |
| Nicaragua              | Ing. Ricardo Orozco   | dra@minsa.gob.ni             |
| Ministerio de Salud de | Dr. Carlos Sánchez    | carlos.sanchez@misalud.go.cr |
| Costa Rica             | Dra. Ileana Herrera   | ileana.herrera@misalud.go.cr |
|                        | Srita. Kimberly Gomez | kimberly.gomez@misalud.go.cr |
| Soporte SIECA          | SIECA                 | soporte_externo@sieca.int    |
| Telefonos              | SIECA                 | PBX (502)2368-2151           |

https://www.sirrs.sieca.int